# Прикладное программное обеспечение цифрового USB прибора для измерения вольт-амперных характеристик.

#### Д.А. Коновалов, н.с. лаб. ФПС КФТИ ФИЦ КазНЦ РАН

В состав цифрового USB прибора для измерения вольт-амперных характеристик (далее USB прибор) входит прикладное программное обеспечение (ППО). ППО запускается на рабочей станции под управлением операционной системы Windows.ППО предназначено для реализации функций:

- управления и контроля состояния USB прибора;
- сбора, окончательной обработки, визуализации и сохранения результатов измерения USB прибором.

ППО реализуется как программа на графическом языке программирования «G» фирмы National Instruments. Для работы программы необходимо наличие рабочей станции с установленной на ней средой для выполнения кода LabVIEW 2012 SP1 Runtime.

ППО представлено скомпилированным исполняемым .exe файлом.

# Оглавление

| 1     | Лог   | ичесн | кая структура                              | .2 |
|-------|-------|-------|--------------------------------------------|----|
| 2     | Орг   | аниз  | ация информационного обмена с USB прибором | .2 |
|       | 2.1   | Mo    | дуль ЦАП                                   | .2 |
| 2.1.1 |       |       | Команды модуля ЦАП                         | .3 |
|       | 2.2   | Mo    | дуль АЦП                                   | .3 |
|       | 2.2.  | .1    | Команды модуля АЦП                         | .3 |
|       | 2.3   | Опт   | ронные ключи                               | .4 |
| ~     | 2.3.1 |       | Команды управления оптронными ключами      | .4 |
| 3     | Алг   | орити | м исполнения программы ППО                 | .4 |
|       | 3.1   | Алго  | оритм калибровки:                          | .4 |
|       | 3.2   | Алго  | оритм работы программного блока VAC        | .5 |
|       | 3.2.  | .1    | Формат файла с результатами измерений      | .6 |
|       | 3.2.  | .2    | Сохранение архивного снимка                | .6 |
|       | 3.3   | Алго  | оритм работы программного блока Service    | .8 |
|       | 3.4   | Алго  | оритм работы программного блока Camera     | .9 |

## 1 Логическая структура

Структурно ППО состоит из трех крупных блоков, оформленных на виртуальной лицевой панели прибора в виде отдельных вкладок, имеющих интуитивно понятный графический интерфейс:

- VAC измерение ВАХ образца, подключенного к измерительным клеммам;
- Camera работа с USB-камерой. В составе расширенной версии ППО VAC-2\_3-Camera.
- Calibrate калибровка USB прибора;
- Service графический стенд, показывающий упрощенную принципиальную схему прибора, и позволяющий управлять его отдельными модулями. Используется для отладки и для обучения работе с устройствами сбора данных на базе ЦАП и АЦП.

# 2 Организация информационного обмена с USB прибором

ППО взаимодействует с USB прибором по последовательному интерфейсу по протоколу RS-232. Скорость передачи данных 115200 бит/с без контроля четности, 8 бит данных, 1 стоп-бит. Интерпретатор команд интерфейса связи реализован в виде текстового консольного интерфейса. Полный список команд приведён в документе «Специальное программное обеспечение цифрового USB прибора для измерения вольт-амперных характеристик».

Функционально USB прибор разделен на несколько модулей, тремя из которых ППО может управлять при помощи команд.

## 2.1 Модуль ЦАП

Модуль ЦАП формирует биполярное напряжение. Структурно модуль ЦАП состоит из четырех независимых каналов (А, В, С, D) формирующих однополярные напряжения и сумматоравычитателя напряжений на базе операционного усилителя (Рис. 1). Вес выходных напряжений каналов В и D (U<sub>B</sub> и U<sub>D</sub>) при суммировании/вычитании составляет 1/100 от веса каналов А и С (U<sub>A</sub> и U<sub>c</sub>). Комбинируя выходные однополярные напряжения 4-х каналов ЦАП, имеющих дискретность 12 бит, можно сформировать биполярное напряжение U с дискретностью ~ 19.5 бит.

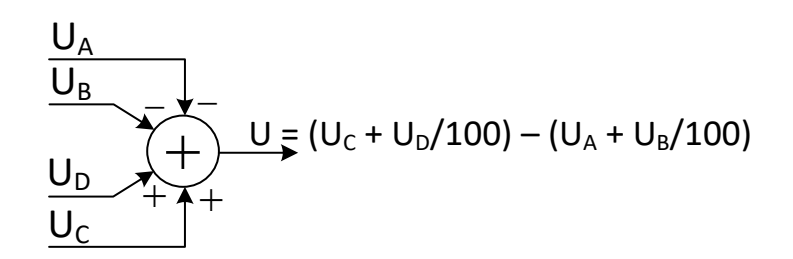

#### Рис. 1. Функциональная схема формирования управляющего напряжения

Алгоритм вычисления кодов для загрузки в регистры 4-х каналов ЦАП:

- Если U должно быть >0, значения регистров каналов A, B = 0;
- Если U должно быть <0, значения регистров каналов C, D = 0;
- Значения регистров 2-х значащих каналов вычисляются с помощью операции деления с остатком:

Код (A | C) = 40\* |U| div 0.04; Код (B | D) = 1E5\* |U| mod 0.04.

#### 2.1.1 Команды модуля ЦАП

- DAC n DDDD для канала ЦАП n задает значение DDDD (n: 0-3, DDDD: 0-4095);
- DAC\_CLR загрузка нулевого кода в регистры всех каналов ЦАП.

## 2.2 Модуль АЦП

Модуль АЦП содержит 4-х канальный 24-битный дельта-сигма преобразователь с масштабным усилителем и с двумя встроенными программируемыми источниками тока.

На Рис. 2 представлена упрощенная схема аналогового коммутатора микросхемы АЦП. На ней приведены только те ключи и источники сигналов, которыми ППО может управлять с помощью команд.

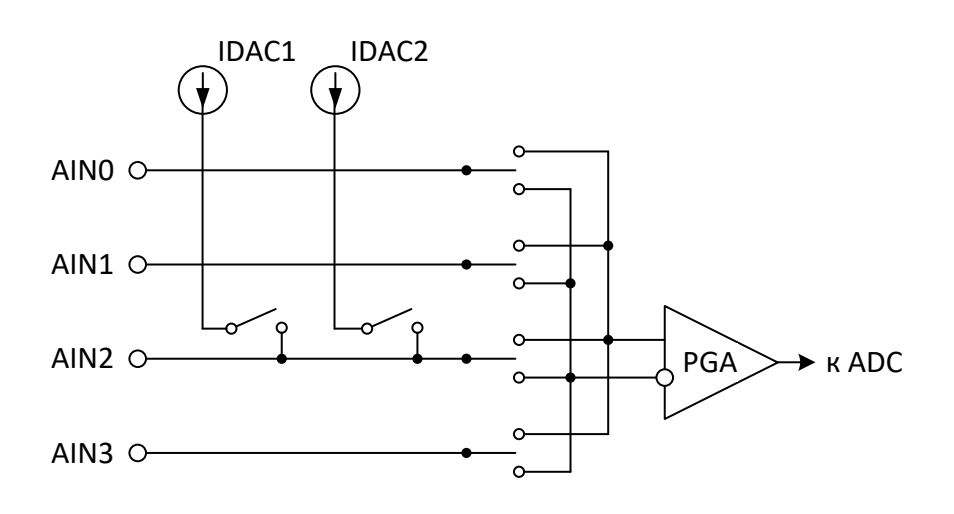

#### Рис. 2. Упрощенная схема аналогового коммутатора АЦП

#### 2.2.1 Команды модуля АЦП

- **ADC\_CONFIG?** выводит значения 4-х регистров конфигурации АЦП в шестнадцатеричном формате;
- ADC\_CONFIG XX XX XX XX задает значения 4-х регистров конфигурации АЦП, XX — значение соответствующего регистра в шестнадцатеричном формате;
- GAIN n задает коэффициент усиления масштабного усилителя PGA (n: 0-7, коэффициент усиления = 2<<n (1, 2, 4, 8, 16, 32, 64, 128);</li>
- **MUX n** конфигурирует входной коммутатор АЦП (**n**: 0-5, где 0: AIN0\_AIN1, 1: AIN0\_AIN2, 2: AIN0\_AIN3, 3: AIN1\_AIN2, 4: AIN1\_AIN3, 5: AIN2\_AIN3);
- **IDAC n** конфигурирует встроенные в АЦП источники тока (**n**: 0-7, где 0: Off, 1: 10uA, 2: 50uA, 3: 100uA, 4: 250uA, 5: 500uA, 6: 1mA, 7: 1.5mA);
- I1MUX n управляет подключением встроенного в АЦП источника тока 1 к входу AIN2 (n: 0-1, где 0: Off, 1: AIN2);
- I2MUX n управляет подключением встроенного в АЦП источника тока 2 к входу AIN2 (n: 0-1, где 0: Off, 1: AIN2);
- **DATA?** ждет окончания преобразования АЦП и выводит: результат в мВ с точностью 6 знаков после запятой; отсчет АЦП в шестнадцатеричном формате; значение коэффициента

усиления. Разделитель – символ «возврат каретки» (ответ: data\_mV<CR> data\_hex<CR> gain<CR>);

- **UI? n m** макрокоманда (**n** GainU:0-7, **m** GainI:0-7). Выполняет последовательность действий по измерению напряжения и тока (ответ: Udata\_mV<CR> Idata\_mV<CR>).
- **STREAM** в цикле ждет окончания преобразования АЦП и выводит результат в мВ с точностью 6 знаков после запятой.

#### 2.3 Оптронные ключи

Оптронные ключи служат для подключения выхода модуля ЦАП и выхода ИТУН к измерительным цепям.

#### 2.3.1 Команды управления оптронными ключами

• **OUT n** – **n**: 0-1, где 0: Off, 1:Current, 2:Voltage.

#### 3 Алгоритм исполнения программы ППО

При запуске исполняемого файла VAC-2\_1.exe происходит инициализация графического интерфейса и последовательного порта для связи с прибором. После этого происходит переключение на вкладку **Calibrate** и управление передается программному блоку калибровки (Рис. 3). Калибровка запускается автоматически и длится несколько секунд. По окончанию калибровки управление передается на вкладку программного блока **VAC** (Рис. 4). Вкладка **Service** (Рис. 5) активируется кликом. Вкладка **Camera** (Рис. 6) для позиционирования зондов активируется кликом. Также на неё передается управления после окончания цикла измерений с вкладки **VAC** для сохранения архивного снимка. При нажатии на экранную кнопку **EXIT** работа активного программного блока прерывается, выход ИТУН отключается от измерительных клемм, все каналы ЦАП обнуляются, АЦП конфигурируется в состояние по умолчанию, последовательный порт освобождается и программа завершает свою работу.

#### 3.1 Алгоритм калибровки:

- выходы модуля ЦАП и ИТУН отключаются от измерительных клемм (команда: OUT 0);
- калибровка каналов измерения напряжения и тока:
  - макрокомандой UI? n m в цикле производятся измерения с накоплением для каждого значения коэффициента усиления ;
  - о формируются массивы поправок Ar\_U\_0 и Ar\_I\_0.
- определение значения измерительного сопротивления:
  - о входной коммутатор микросхемы АЦП конфигурируется в состояние AIN2-AIN3
  - встроенные программируемые источники тока микросхемы АЦП программируются на значение тока 0.5 mA (IDAC 5);
  - встроенные программируемые источники тока микросхемы АЦП подключаются к входу АЦП AIN2 (I1MUX 1, I2MUX 1);
  - производится измерение с накоплением и с учетом калибровки. Полученное значение имеет размерность mV/mA, т.е. Ом (в цикле DATA?);

|      | "0"        |            | Standart deviation |            |                   |          |                   |
|------|------------|------------|--------------------|------------|-------------------|----------|-------------------|
| GAIN | mean U     | mean I     | U                  |            | mean <b>mV/mA</b> |          | _                 |
| 1    | 0.0042236  | -0.008838  | 0.00942668         | 0.0101401  | 9.234998          | 0.000288 | standard deviatio |
| 2    | 0.0063599  | -0.01427   | 0.00444123         | 0.00727304 |                   |          |                   |
| 4    | 0.007251   | -0.0136534 | 0.00383242         | 0.00343604 | 9.213905 mV/mA    |          |                   |
| 8    | 0.0040435  | -0.0171416 | 0.00256287         | 0.00156818 |                   |          |                   |
| 16   | 0.0012193  | -0.0185881 | 0.00115789         | 0.00109081 |                   |          |                   |
| 32   | 9.3E-5     | -0.0214028 | 0.00053617         | 0.00094142 |                   |          |                   |
| 64   | -0.0005467 | -0.0215472 | 0.00025593         | 0.00037506 |                   |          |                   |
| 128  | -8.4E-6    | -0.0211074 | 0.00029864         | 0.00027928 |                   |          |                   |

Рис. 3. Вкладка программного блока Calibrate.

#### 3.2 Алгоритм работы программного блока VAC

На вкладке **VAC** (Рис. 4) расположены восемь элементов управления и три элемента индикации. Элементы управления:

- поле Режим выпадающий список: Гальваностат, Потенциостат;
- поле I max, mA ;
- поле Step I, mA отображается только в режиме Гальваностат;
- поле U max, V отображается только в режиме Потенциостат;
- поле Step U, V отображается только в режиме Потенциостат;
- экранная кнопка **START**;
- два поля блока Диапазоны (U, I) задают коэффициенты усиления масштабного усилителя микросхемы АЦП для каналов измерения напряжения и тока.

Нажатие кнопки **START** запускает процесс измерения:

- В режиме Гальваностат:
  - о выход ИТУН подключается к измерительным клеммам;
  - задается ток (+ I max);
  - о в цикле:
    - производится измерение значений тока, протекающего через образец, и напряжения, падающего на образце;
    - заданный ток уменьшается на величину (Step I).
  - о условие завершения цикла:
    - заданный ток достиг значения (- I max), или
    - напряжение, падающее на образце, меньше или равно (- 20 В), или
    - нажата кнопка EXIT .
  - по завершению цикла выход ИТУН отключается от измерительных клемм, все каналы ЦАП обнуляются, АЦП конфигурируется в состояние по умолчанию, оператору предлагается сохранить результат измерений.

- если результаты были сохранены, происходит переключение на вкладку Camera (только для расширенной версии ППО – VAC-2\_3-Camera).
- В режиме Потенциостат:
  - о производится проверка условий + I (+U max) ≤ + I max, I (- U max) ≥ I max;
  - о при необходимости значения +U max и U max корректируются;
  - о выход модуля ЦАП подключается к измерительным клеммам;
  - о задается напряжение (+ U max);
  - о в цикле:
    - производится измерение значений тока, протекающего через образец, и напряжения, падающего на образце;
    - заданное напряжение уменьшается на величину (*Step U*).
  - о условие завершения цикла:
    - заданное напряжение достигло значения (- U max), или
    - нажата кнопка EXIT.
  - по завершению цикла выход модуля ЦАП отключается от измерительных клемм, все каналы ЦАП обнуляются, АЦП конфигурируется в состояние по умолчанию, оператору предлагается сохранить результат измерений.
  - если результаты были сохранены, происходит переключение на вкладку Camera (только для расширенной версии ППО – VAC-2\_3-Camera).

Элементы индикации:

- окно XY Graph динамически строит вольт-амперную характеристику в процессе измерительного цикла.
- два цифровых индикатора U, mV и I, mA, расположенные поверх окна XY Graph отображают значения тока и напряжения, измеренные в текущем шаге измерительного цикла;

#### 3.2.1 Формат файла с результатами измерений

Результаты сохраняются в текстовый файл в виде таблицы из двух столбцов, разделенных символом табуляции:

U, mV I, mA 5229.966927 0.978287 5226.267585 0.968482 5223.001960 0.958721 ...

#### 3.2.2 Сохранение архивного снимка

(только для расширенной версии ППО – VAC-2\_3-Camera)

После сохранения результатов измерений происходит переключение на вкладку **Camera** (Рис.6). Поле Path будет содержать путь, выбранный при сохранении результата. Поле File будет содержать имя файла, выбранное при сохранении результата. Сохранение графического файла с расширением .png произойдет после нажатия на экранную кнопку Снимок.

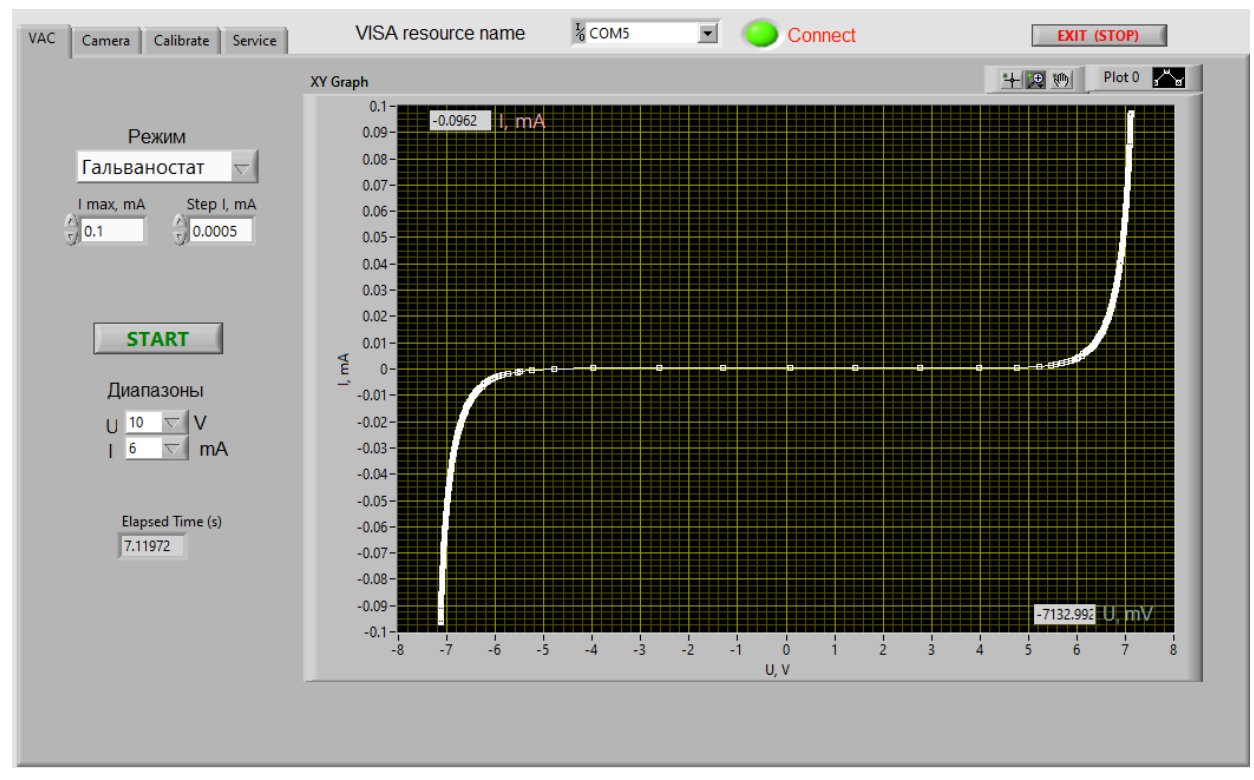

a)

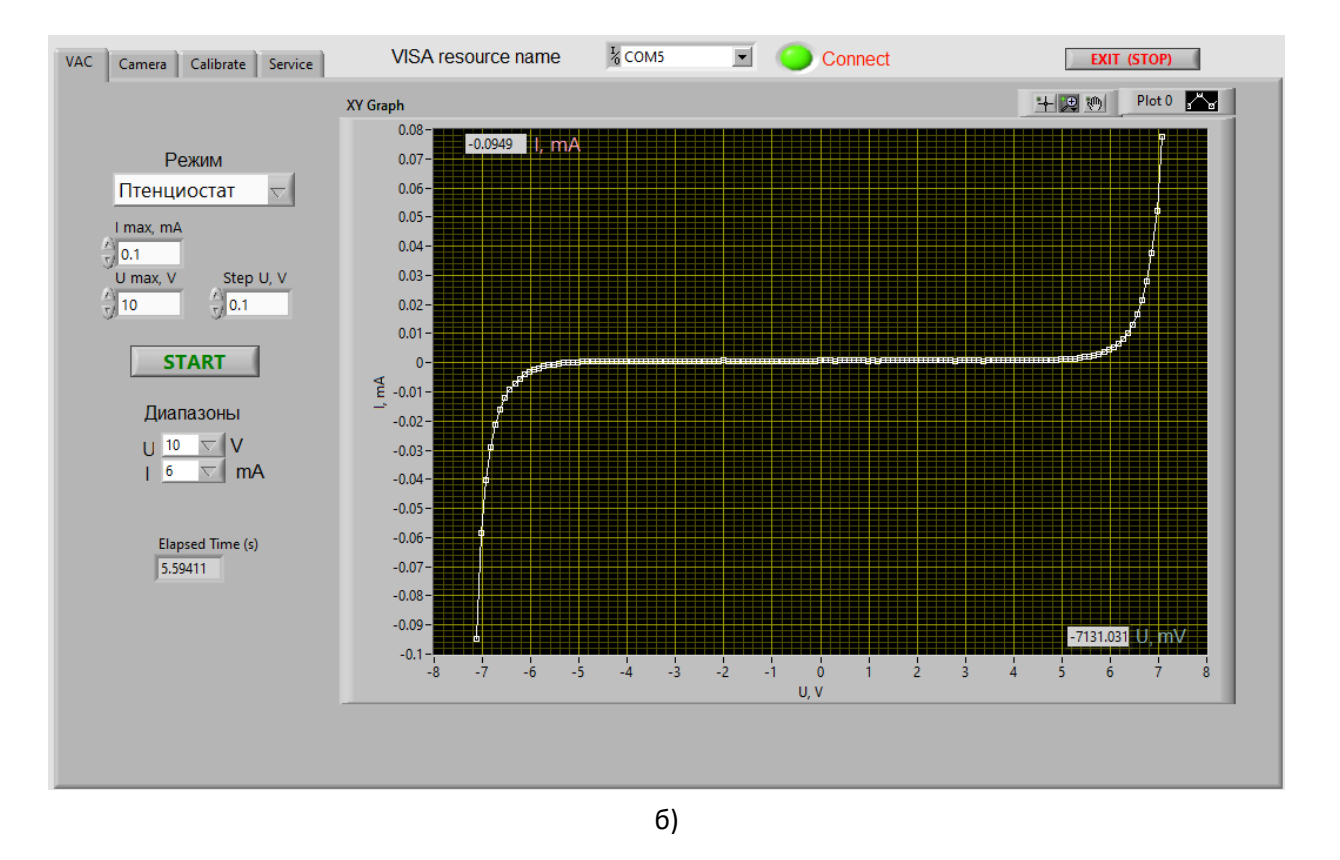

Рис. 4. Вкладка программного блока VAC. (а) – режим Гальваностат, (б) – режим Потенциостат

## 3.3 Алгоритм работы программного блока Service

Вкладка программного блока **Service** (Рис. 5) выполнена в виде графического стенда, показывающего упрощенную принципиальную схему прибора. С помощью элементов управления, расположенных на этой вкладке, можно управлять его отдельными модулями–ЦАП, АЦП, твердотельным реле.

Элементы управления:

- поле VISA resource name позволяет выбрать порт, к которому подключен прибор;
- четыре поля ОUTA, ОUTB, ОUTC, ОUTD задают значения регистров каналов ЦАП;
- кнопка OUT управляет подключением выхода ИТУН к измерительным клеммам;
- выпадающий список **MUX** позволяет выбрать конфигурацию аналогового коммутатора АЦП;
- выпадающий список **IDAC** позволяет выбрать конфигурацию встроенных источников тока АЦП;
- кнопки IDAC1, IDAC2 управляют подключением встроенных источников тока АЦП к входу AIN2;
- выпадающий список GAIN позволяет установить коэффициент усиления масштабного усилителя АЦП.

Элементы идикации:

- индикатор Connect загорается зеленым цветом после приема символа приглашения «>»;
- индикатор кнопки OUT загорается зеленым цветом при подключении выхода ИТУН к измерительным клеммам;
- индикаторы AINO, AIN1, AIN2, AIN3 загораются зеленым цветом в зависимости от конфигурации аналогового коммутатора АЦП;
- индикаторы кнопок IDAC1, IDAC2 загораются зеленым цветом при подключении встроенных источников тока АЦП к входу AIN2;
- цифровые индикаторы *HEX*, *mV*, Gain отображают текущие значения отсчета АЦП в шестнадцатеричном формате, измеренного напряжения в mV и коэффициент усиления масштабного усилителя АЦП, при котором было осуществлено аналого-цифровое преобразование;
- цифровые индикаторы R0, R1, R2, R3 отображают текущее состояние регистров конфигурации АЦП в шестнадцатеричном формате;
- развертка U, mV отображает в виде графика изменение значения измеренного напряжения от времени.

Цикл выполнения программного блока Service:

- опрашиваются все элементы управления;
  - при изменении значений или состояния элементов управления модулями формируются и передаются в прибор соответствующие команды и параметры.
- запрашиваются, принимаются от прибора и отображаются:
  - о результат аналого-цифрового преобразования;
  - о значения регистров конфигурации АЦП.
- выполнение программного блока Service останавливается при условиях:
  - о нажата кнопка EXIT ;

#### о активирована другая вкладка на виртуальной лицевой панели прибора.

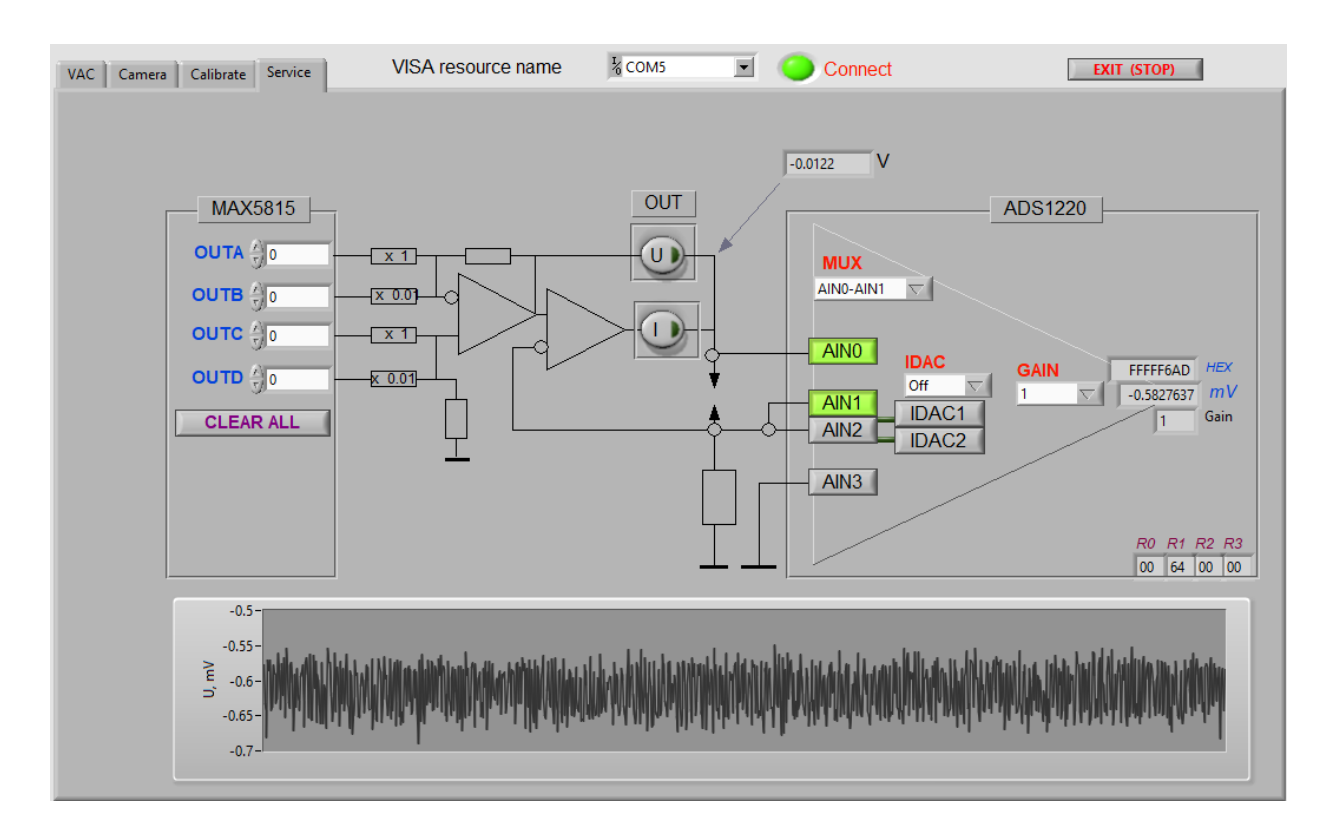

Рис. 5. Вкладка программного блока Service.

## 3.4 Алгоритм работы программного блока Camera

На вкладке **Camera** (Рис. 6) расположены три элемента управления и графическое окно.

В графическое окно в реальном масштабе времени (с небольшой задержкой) выводится изображение, передаваемой USB-камерой.

Поля Path и File заполняются автоматически после сохранения результатов измерений, выполненных в программном блоке VAC. Сохранение графического файла с расширением .png происходит после нажатия на экранную кнопку Снимок.

Работа программного блока Camera основана на использовании библиотеки libvlc.dll. Эта библиотека устанавливается на компьютер вместе с приложением VLC media player. Гарантирована корректная работа с приложением VLC media player версии 3.0.11. Работа с более ранними и более поздними версиями не проверялась.

Инициализация Веб-камеры осуществляется при запуске ППО в виртуальном приборе VLC-start.vi. Параметры инициализации заданы текстовыми константами для конкретной USB-камеры – видеоэндоскоп iCartool IC-V99:

- dshow-vdev=USB2.0 PC CAMERA
- dshow-size=640

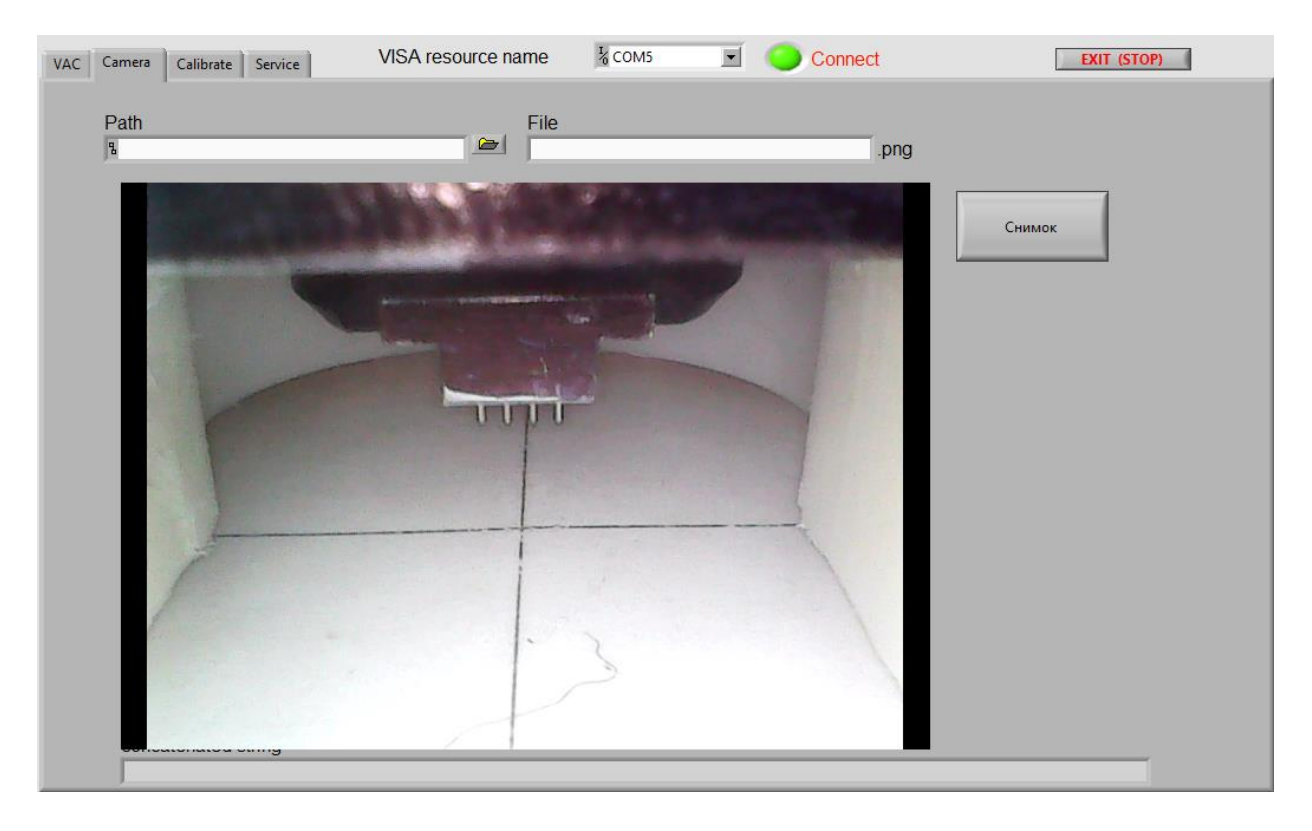

Рис. 6 Вкладка программного блока Camera